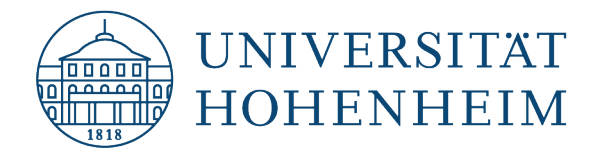

eduroam

### Linux

# Konfiguration von eduroam mit eduroam CAT

## **Configuration of eduroam with CAT**

23.01.2023

Erstellt und getestet mit Ubuntu 22.04.1 LTS (Desktop) Created and tested with Ubuntu 22.04.01 LTS (Desktop)

kim.uni-hohenheim.de | kim@uni-hohenheim.de

Um eduroam auf Ihrem Linux PC zu installieren benötigen Sie eine Internetverbindung.

To install eduroam on your Linux PC, you need an internet connection.

#### Inhalt

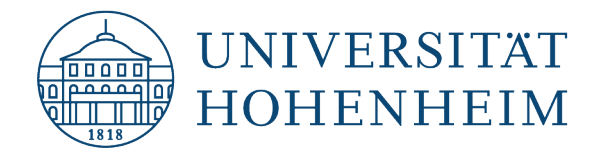

## **CAT Assistant Tool auf einem Linux Gerät installieren**

### Install CAT Assistant tool on a Linux device

Gehen Sie auf die Webseite **cat.eduroam.org** und klicken Sie auf die Installer-Schaltfläche. Wählen Sie den Button "Universität Hohenheim" und "eduroam".

Open the **cat.eduroam.org** website and click on the installer button. Choose the button "University of Hohenheim" and "eduroam".

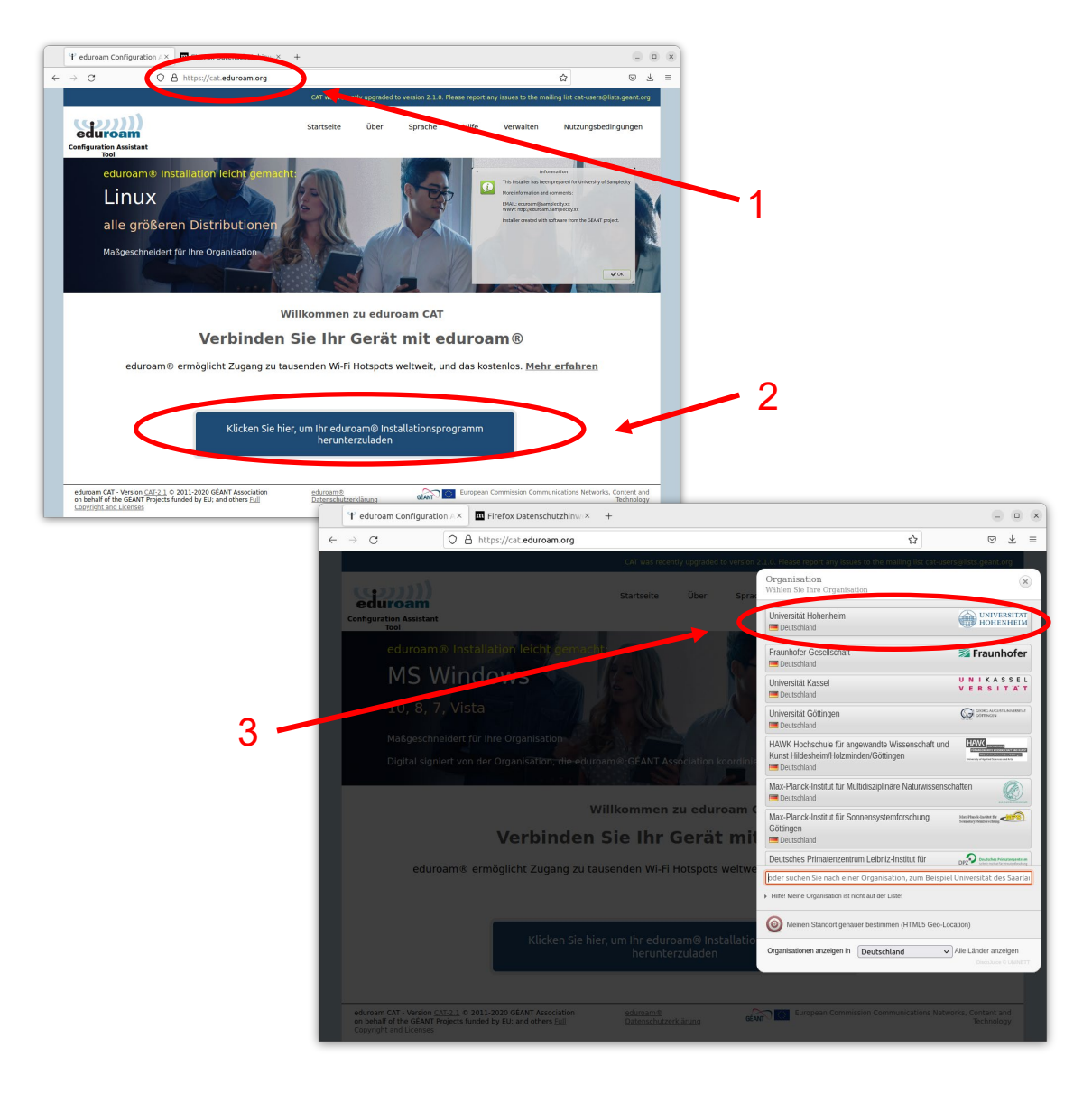

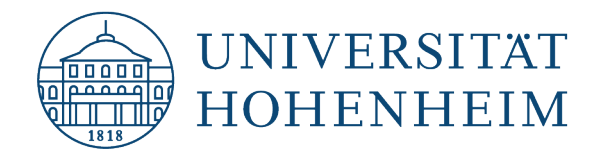

|   |              | $\mathbb{P}$ eduroam Configuration A $	imes$                                                                             | Firefox Datenschutzhinw ×                                                      | +                         |               |                     |               |                       |                        | -                     | •         |
|---|--------------|----------------------------------------------------------------------------------------------------|--------------------------------------------------------------------------------|---------------------------|---------------|---------------------|---------------|-----------------------|------------------------|-----------------------|-----------|
|   | $\leftarrow$ | → C O E                                                                                                    | https://cat.eduroam.org                                                        |                           |               |                     |               |                       | ☆                      | $\bigtriangledown$    | ⊻ ≡       |
|   |              |                                                                                                    |                                                                                | CAT was recent            | ly upgraded t | o version 2.1.0. Pl | ease report a | ny issues to the mail | ing list cat-users@lis | ts.geant.o            | org       |
|   |              | eduroam<br>Configuration Assistant                                                                                       |                                                                                | Startseite                | Über          | Sprache             | Hilfe         | Verwalten             | Nutzungsbedir          | ngungen               |           |
|   |              | Universität H                                                                                                    | Hohenheim                                                                      |                           |               |                     |               |                       | <u>andere a</u>        | uswähle               | <u>en</u> |
|   | ľ            | Bei Problemen wenden S<br>WWW: <u>https://kim.uni-hoher</u><br>E-Mail: <u>kim-it@uni-hohenhei</u><br>Tel: 0711 459-24444 | <b>ie sich bitte an Ihre Organisa</b><br>nheim.de/studierende-eduroam<br>im.de | tion:                     |               |                     |               |                       | UNI<br>HOP             | VERSIT.<br>HENHEI     | AT<br>IM  |
|   |              | 👌 Laden Sie Ih                                                                                                    | nr Installationsprogra                                                         | amm herunt                | er für L      | inux                |               |                       |                        |                       |           |
|   | <            | eduroa                                                                                                    | am j                                                                           |                           |               |                     |               |                       |                        |                       |           |
|   |              | Emen anderen installer auswan                                                                                            | nen                                                                            |                           |               |                     |               |                       |                        |                       |           |
| 4 |              |                                                                                                    |                                                                                |                           |               |                     |               |                       | deutsches forso        | hungsnet:             | e.        |
|   |              |                                                                                                    |                                                                                |                           |               |                     |               |                       |                        |                       |           |
|   | -            | eduroam CAT - Version <u>CAT-2.1</u> ©<br>on behalf of the GÉANT Projects fu                                             | 2011-2020 GÉANT Association<br>unded by EU; and others Full                    | eduroam®<br>Datenschutzer | klärung       | GEANT               | European      | Commission Commu      | nications Networks,    | Content a<br>Technolo | nd<br>gy  |

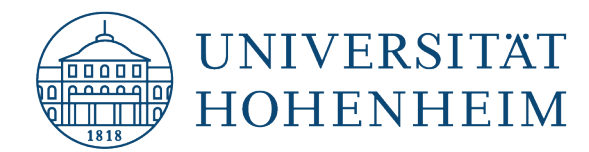

Führen Sie nun das heruntergeladene python-Skript an dessen Speicherort aus. Standardmäßig wurde die zuvor heruntergeladene Datei im Verzeichnis /home/Username\_des\_PCs/Downloads/ gespeichert.

Now run the downloaded python script in its location. By default, the previously downloaded file was saved in the /home/username\_of\_the\_PCs/Downloads/ directory.

|   | Image: Float test@test-LIFEBOOK-U741                       | 0: ~      | Q      |          |         | ×   |
|---|------------------------------------------------------------|-----------|--------|----------|---------|-----|
|   | test@test-LIFEBOOK-U7410:~\$ python3 /home/test/Dow<br>.py | vnloads/e | duroar | ı-linux∙ | -Hohenh | eim |
| 5 |                                                            |           |        |          |         |     |
| Ŭ |                                                            |           |        |          |         |     |
|   |                                                            |           |        |          |         |     |
|   |                                                            |           |        |          |         |     |
|   |                                                            |           |        |          |         |     |

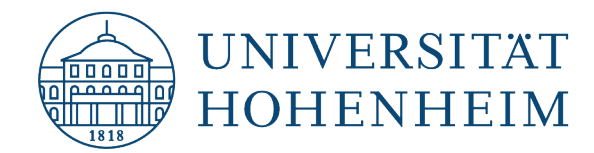

Folgen Sie anschließend der Installationsroutine:

Follow the installation routine:

| Informationen                                                                           | ×                |  |
|-----------------------------------------------------------------------------------------|------------------|--|
| Dieses Installationsprogramm wurde für Universität Hohenhei                             | m hergestellt.   |  |
| Mehr Informationen und Kommentare:                                                      |                  |  |
| EMAIL: kim-it@uni-hohenheim.de<br>WWW: https://kim.uni-hohenheim.de/studierende-eduroam |                  |  |
| Das Installationsprogramm wurde mit Software vom GEANT P                                | rojekt erstellt. |  |
| (                                                                                       | Ok               |  |
|                                                                                         |                  |  |
|                                                                                         |                  |  |

|                           |                                                           | 1                 |   |
|---------------------------|-----------------------------------------------------------|-------------------|---|
| est@test-LIFEBOOK-U<br>py | /410:~\$ python3 /home/test/Downloads/eduroam             | - LINUX-HONENNEIM | / |
|                           |                                                           |                   |   |
|                           |                                                           |                   |   |
|                           | eduroam CAT                                               |                   |   |
|                           |                                                           |                   |   |
| Dieses Installa           | tionsprogramm funktioniert nur für Anwender von Universil | tät Hohenheim.    |   |
| Weiter?                   |                                                           |                   |   |
|                           | Nein                                                      | Ja                |   |
|                           |                                                           |                   |   |
|                           |                                                           |                   |   |
|                           |                                                           |                   |   |
|                           |                                                           |                   |   |
|                           |                                                           |                   |   |
|                           |                                                           |                   |   |

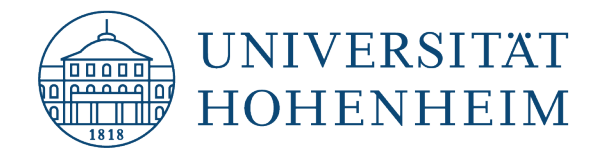

Geben Sie im nächsten Schritt Ihren Hohenheimer Benutzernamen@uni-hohenheim.de ein.

In the next step, enter your Hohenheim Username@uni-hohenheim.de.

|                                                                                                    | /         |     |
|----------------------------------------------------------------------------------------------------|-----------|-----|
| Image: Fill for the strength of the strength of the strength | - 0       |     |
| test@test-LIFEBOOK-U7410:~\$ python3 /home/test/Downloads/eduroam-linux<br>.py                                                                                                    | -Hohenhe  | eim |
| Einen neuen Eintrag hinzufügen 🛛 🗙                                                                                                    |           |     |
| Geben Sie ihre Benutzerkennung ein                                                                                                    |           |     |
| Benutzername@uni-hohenheim.de                                                                                                    |           |     |
| Abbrechen Ok                                                                                                    |           |     |
|                                                                                                    |           |     |
| Achtung / Attention:<br>8 Hier handelt es sich unter "Benutzername" um / Please use in "usernam<br>benutzername@uni-hohenheim.de<br>username@uni-hohenheim.de                                                                                                    | ie":      |     |
| Bitte benutzen Sie unter "Benutzername" nicht ihre E-Mail-Adress<br>Do NOT use in "username" your mailing address!                                                                                                    | <u>e!</u> |     |
| Notiz: Ihr "Benutzername" und Passwort sind dieselben, die Sie auch für a<br>Dienste der Uni verwenden, z. B. ILIAS, VPN, oder Webmail.                                                                                                    | ndere     |     |
| Note: Username and password are the same, which your user for other set such as ILIAS, VPN or webmail.                                                                                                    | rvices    |     |

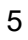

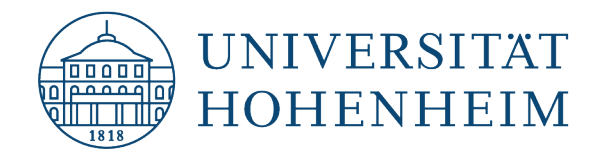

Tragen Sie anschließend Ihr Passwort ein und bestätigen Sie dieses.

Then enter your password and confirm it.

| F                       | test@test-LIFEBOOK-U7410: ~ 🛛 🔍 📃 🗕 🗆 🛛 🛛                        |    |
|-------------------------|------------------------------------------------------------------|----|
| test@test-LIFEBO        | OK-U7410:~\$ python3 /home/test/Downloads/eduroam-linux-Hohenhei | n  |
|                         | Einen neuen Eintrag hinzufügen 🛛 💉                               |    |
|                         | Geben Sie ihr Passwort ein                                       |    |
|                         |                                                                  |    |
|                         | Abbrechen Ok                                                     | 8  |
|                         |                                                                  |    |
|                         |                                                                  |    |
|                         |                                                                  |    |
|                         |                                                                  |    |
|                         |                                                                  |    |
|                         |                                                                  |    |
|                         |                                                                  |    |
| F                       | test@test-LIFEBOOK-U7410: ~ 🛛 🔍 📃 🗕 🗆                            | ×  |
| test@test-LIFEBO<br>.py | OK-U7410:~\$ python3 /home/test/Downloads/eduroam-linux-Hohenhe  | im |
|                         |                                                                  |    |
|                         | Informationen ×                                                  |    |
|                         | Installation erfolgreich                                         |    |
|                         |                                                                  |    |
|                         | Ok                                                               |    |
|                         |                                                                  |    |
|                         |                                                                  |    |
|                         |                                                                  |    |
|                         |                                                                  |    |
|                         |                                                                  |    |
|                         |                                                                  |    |

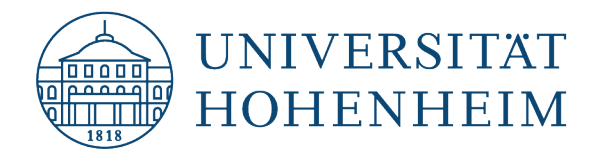

Sollten weitere unerwartete Probleme auftreten stehen wir Ihnen gerne am KIM-IT-Service-Desk Biogebäude 1, Garbenstraße 30, 1. UG per E-Mail unter kim-it@uni-hohenheim.de zur Verfügung

Should unexpected problems arise, we'd be pleased to help you at KIM-IT-Service-Desk Biogebäude 1, Garbenstraße 30, basement email us at kim-it@uni-hohenheim.de